Instrukcja instalacji sterowników niekompatybilnych z funkcją izolacji rdzenia w systemie Windows 11 We względu na nowe zabezpieczania wprowadzone w systemie operacyjnym Windows 11 może wystąpić problem z instalacją sterowników.

Problem jest związany z zabezpieczeniem wprowadzonym pod nazwą **Izolacja rdzenia** i występuje na urządzeniach na których system został zainstalowany "od zera", nie występuje natomiast w przypadku aktualizacji systemu Windows 10 do Windows 11.

Szczegółowe informacje na temat wprowadzonego zabezpieczenia i jego modyfikacji można uzyskać pod poniższym linkiem:

https://support.microsoft.com/pl-pl/windows/izolacja-rdzenia-e30ed737-17d8-42f3-a2a9-87521df09b78

Aby wyłączyć zabezpieczenie:

 wpisujemy w oknie wyszukiwania systemu Windows 11 frazę "Izolacja rdzenia" i wybieramy pozycje jak poniżej...

| $\leftarrow$ | Wszystko Praca Aplikacje                                             | Dokume | nty | Internet | Usta 🕨 COMP SA Od                        | d L |
|--------------|----------------------------------------------------------------------|--------|-----|----------|------------------------------------------|-----|
| Najle        | ≘pszy wynik                                                          |        |     |          |                                          |     |
| ŧ            | Izolacja rdzenia<br>Ustawienia systemowe                             |        |     |          |                                          |     |
| Szuk         | aj w zasobach służbowych i                                           | /eb    |     |          | Izolacja rdzenia<br>Ustawienia systemowe |     |
| Q            | lzolacja rdzenia - Zobacz wyniki z<br>zasobów służbowych i sieci Web | >      |     |          |                                          |     |
| Q            | izolacja rdzenia <b>windows 11</b>                                   | >      |     | Otwórz   |                                          |     |
| Q            | izolacja rdzenia integralność<br>pamięci                             | >      |     |          |                                          |     |
| Q            | izolacja rdzenia <b>windows 10</b>                                   | >      |     |          |                                          |     |
| Q            | izolacja rdzenia <b>windows 11 nie</b><br>działa                     | >      |     |          |                                          |     |
| Q            | izolacja rdzenia <b>jak włączyć</b>                                  | >      |     |          |                                          |     |
| Q            | izolacja rdzenia win 11                                              | >      |     |          |                                          |     |
| Q            | izolacja rdzenia <b>niezgodne</b><br>sterowniki                      | >      |     |          |                                          |     |

...lub:

• Przechodzimy do ustawień systemu:

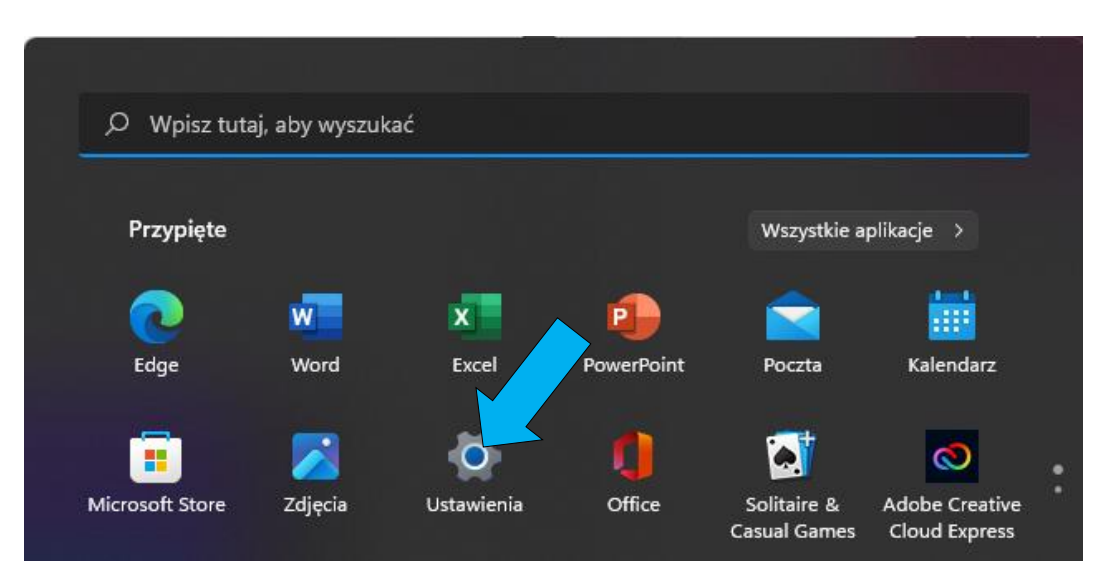

• Wybieramy zakładkę *Prywatność i zabezpieczenia*, a następnie *Zabezpieczenia Windows*:

| 8                   |                             |                             | Prywatność i zabezpieczenia                                                                             |  |  |  |  |
|---------------------|-----------------------------|-----------------------------|----------------------------------------------------------------------------------------------------|--|--|--|--|
|                     |                             | Zabezpieczenia              |                                                                                                    |  |  |  |  |
| Znajdź ustawienie 🖉 |                             | $\cap$                      | Zabezpieczenia Windows                                                                                  |  |  |  |  |
|                     | System                      |                             | Oprogramowanie antywirusowe, przeglądarka, zapora i ochrona sieci dla Twojego urzą                      |  |  |  |  |
| 8                   | Bluetooth i urządzenia      | گ                           | Znajdź moje urządzenie<br>Śledź swoje urządzenie, jeśli uważasz, że zostało ono utracone                |  |  |  |  |
| -                   | Sieć i Internet             | 45.0                        | Dia dawalaparáw                                                                                         |  |  |  |  |
| /                   | Personalizacja              | ŰÐ                          | Te ustawienia są przeznaczone tylko dla deweloperów                                                     |  |  |  |  |
|                     | Aplikacje                   | Uprawnienia systemu Windows |                                                                                                    |  |  |  |  |
| •                   | Konta                       |                             |                                                                                                    |  |  |  |  |
| 9                   | Czas i język                | ₿                           | Ogólne<br>Identyfikator treści reklamowych, zawartość lokalna, uruchomienia aplikacji, sugestie ustawie |  |  |  |  |
| <b>E</b>            | Granie                      | -                           | Мома                                                                                                    |  |  |  |  |
| X                   | Ułatwienia dostępu          | 87                          | Rozpoznawanie mowy w trybie online na potrzeby dyktowania i innych interakcji głosowych                 |  |  |  |  |
|                     | Prywatność i zabezpieczenia | <b>[</b> ]                  | Personalizacja pisma odręcznego i wpisywania<br>Słownik osobisty, wyrazy w słowniku                     |  |  |  |  |
| 3                   | Windows Update              | <u></u>                     |                                                                                                    |  |  |  |  |

• W kolejnym oknie klikamy Zabezpieczenia urządzenia:

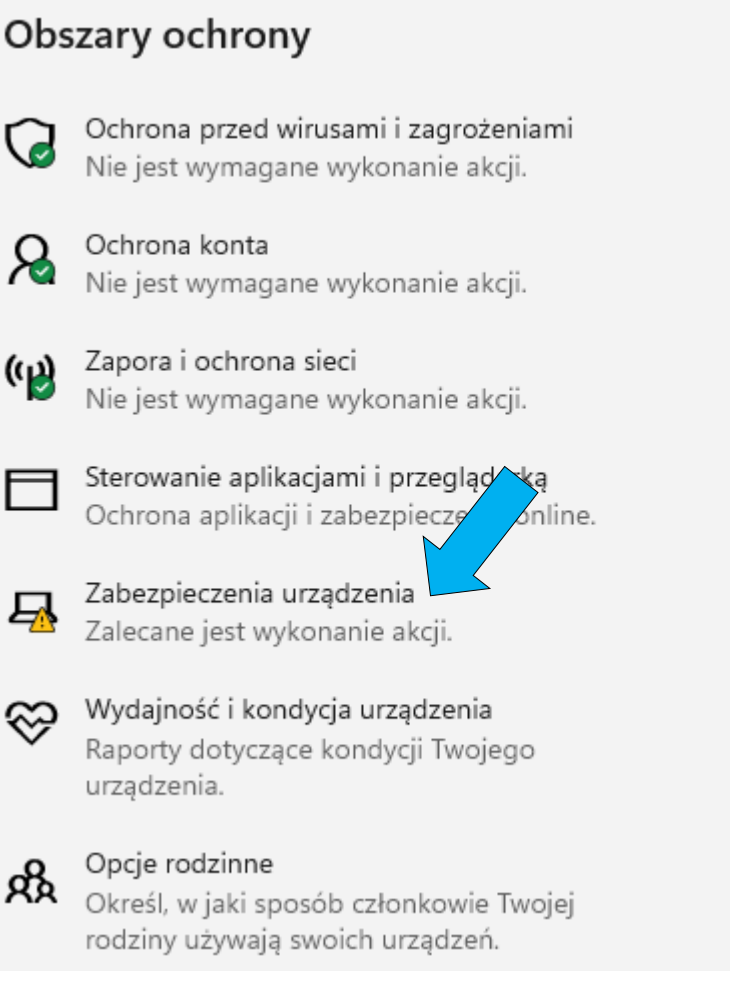

• Izolacja rdzenia – wybieramy: Szczegóły usługi izolacja rdzenia

# 🖵 Zabezpieczenia urządzenia

Zabezpieczenia wbudowane w urządzenie.

## 🗓 Izolacja rdzenia

Zabezpieczenia oparte na wirtualizacji chronią podstawowe części Twojego urządzenia.

Integralność pamięci je yłączona. Urządzenie może być podatne na zagrożenia.

Szczegóły usługi Izolacja rdzenia

Odrzuć

Integralność pamięci – ustawiamy na: Wyłączone (W razie konieczności wykonujemy restart komputera).

### Integralność pamięci

Zapobiega atakom polegającym na wstawianiu złośliwego kodu do procesów o wysokim poziomie zabezpieczeń.

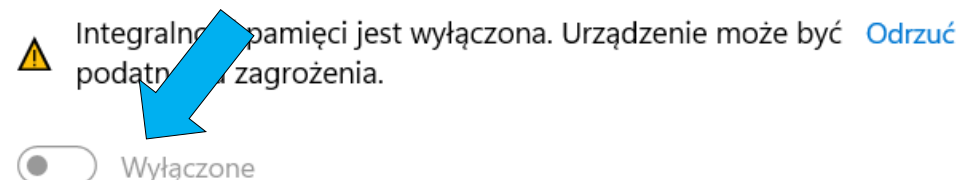

#### Uwagi:

Operacja wyłączenia *Izolacji rdzenia* jest odwracalna, jeżeli usuniemy wszystkie sterowniki (urządzenia) niekompatybilne z funkcją izolacji rdzenia. Ich lista znajduje się na tej samej stronie, gdzie wyłącza się funkcję izolacji rdzenia -> *Przejrzyj niezgodne sterowniki*:

### Integralność pamięci

Zapobiega atakom polegającym na wstawianiu złośliwego kodu do procesów o wysokim poziomie zabezpieczeń.

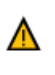

Integralność pamięci jest wyłączona. Urządzenie może być Odrzuć podatne na zagrożenia.

Wyłączone

Rozwiąż problemy z niezgodnościami sterowników i przeskanuj ponownie.

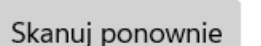

Przejrzyj niezgodne sterowniki

Dowiedz się więcej

Nawet Microsoft zaleca wyłączanie tego zabezpieczenia przy niektórych grach komputerowych.